## Centro de Tratamiento de la Información

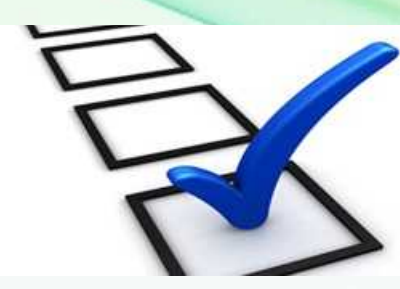

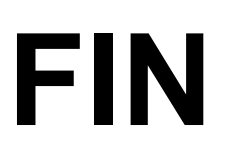

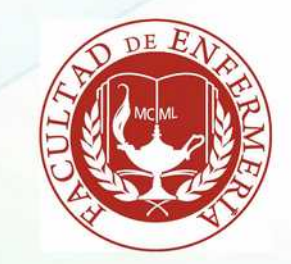

## Licencia de este documento:

Este documento está sujeto a la Licencia de Documentación Libre GNU (GFDL)1 haciendo la aclaración de que este documento, exceptuando la presente sección de licencia, NO contiene secciones invariables (dicho de otro modo, se puede cambiar cualquier parte de este documento salvo la presente declaración de licencia).

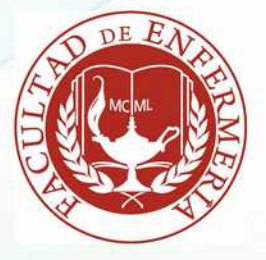

#### Introducción

Este documento contiene las instrucciones de manejo básico de la plataforma web para la administración de encuestas en línea denominada **encuesta.fenf.edu.uy.** 

Una plataforma de servicios en línea es una página web que permite el acceso diferenciado de los/as usuarios/as según su nivel de responsabilidad para la realización de una tarea compartida, los/as usuarios/as con privilegios de administración tendrán acceso a las diferentes opciones de gestión de la herramienta (según los permisos que se les haya conferido), sin embargo la mayoría de las personas que accederán a la página web únicamente podrán utilizar la herramienta (en este caso completar una encuesta), pero sin posibilidad de alterar aspecto alguno de la misma.

## Centro de Tratamiento de la Información

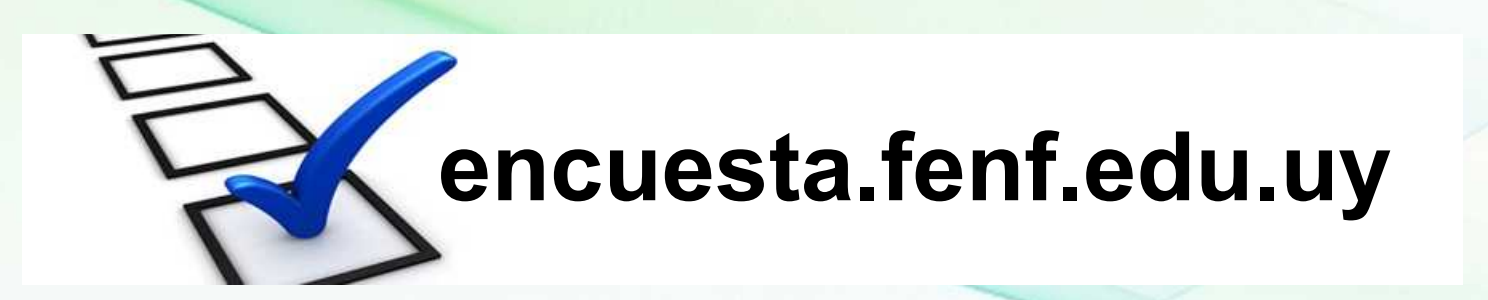

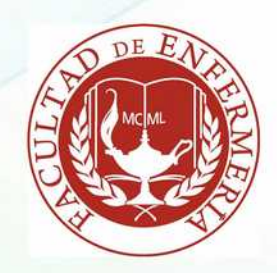

#### Acceso inicial

Para acceder a la plataforma sólo debe utilizar un navegador de Internet y en la barra de dirección digital la dirección http://encuesta.fenf.edu.uy

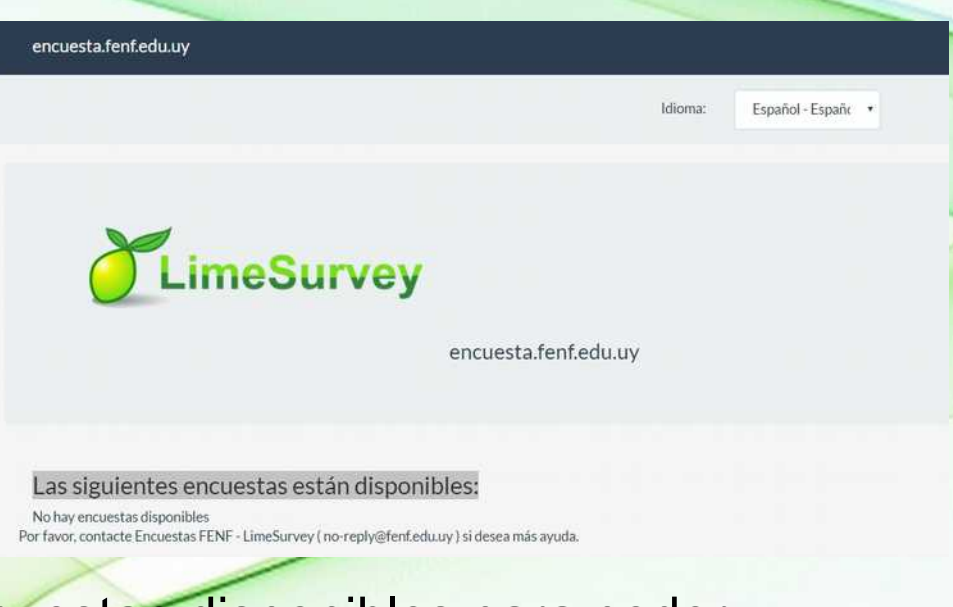

En la Web podemos ver si hay encuestan disponibles para poder acceder

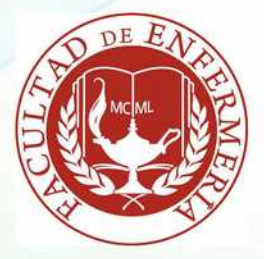

Una vez autenticada, la persona administradora accederá a las funciones de diseño y gestión de las encuestas. Para que los resultados de la encuesta sean fidedignos es muy importante que se maneje el usuario y contraseña con la prudencia habitual de cualquier servicio en línea a través de Internet.

Para logearse como administrador de una encuesta. Debe registrarse ceti@fenf.edu.uy Dirección: http://encuesta.fenf.edu.uy/admin

| Administración               |  |
|------------------------------|--|
| Entrar                       |  |
| Método de autenticación      |  |
| LimeSurvey internal database |  |
| Nombre de usuario            |  |
| aceresa                      |  |
| Contraseña                   |  |
|                              |  |
| Idioma                       |  |
|                              |  |

Entrar Olvido su clave?

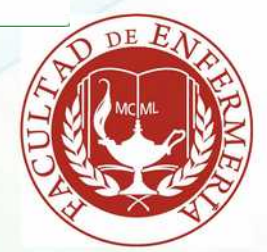

Una vez autenticada, la persona administradora accederá a las funciones de diseño y gestión de las encuestas. Para que los resultados de la encuesta sean fidedignos es muy importante que se maneje el usuario y contraseña con la prudencia habitual de cualquier servicio en línea a través de Internet.

La primera tarea importante a llevar a cabo será realizar un diseño lo más completo posible, no sólo del listado de preguntas y posibles respuestas de la encuesta

La segunda tarea, una vez que hemos realizado todo el diseño y creación de la encuesta, será la de activar dicha encuesta para que sea accesible por los usuarios.

La tercera tarea será la de recoger los resultados obtenidos y hacer el estudio pertinente. El sistema permite, como ya explicaremos más adelante, exportar dichos datos a otras plataformas estadísticas, así como estudiar las gráficas comparativas de los resultados según los grupos de preguntas definidos.

La cuarta tarea, y última, será la de expirar la encuesta, es decir, deshabilitar el acceso de los usuarios a la misma.

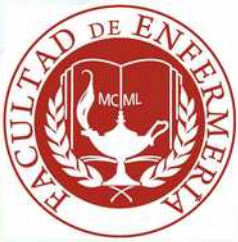

#### Menú de inicio

Las herramientas de administración son intuitivas y fáciles de usar dependiendo de los permisos de administración de la encuesta son los paneles que observaremos en el menú

|                 | encuesta.fenf.edu.uy |                  |                      |                                                                                    | stas 👻 Encuestas activas 💋 | 🛓 aceresa 👻 |
|-----------------|----------------------|------------------|----------------------|------------------------------------------------------------------------------------|----------------------------|-------------|
|                 |                      | Listar encuestas |                      |                                                                                    |                            |             |
| icuesta.fenf.ee | du.uy                |                  | ≁ Configuració       | . ▼ I≣ Encuestas → Encuestas act                                                   | ivas 2 🔹 aceresa 🗸         |             |
|                 |                      |                  | * Avanzado           | Lusuarios                                                                          | 📕 Configuración            |             |
|                 |                      |                  | Editor de plantillas | Gestionar administradores de<br>encuestas                                          |                            | DE E        |
|                 |                      |                  |                      | Crear/editar grupos de usuarios<br>Panel/Base de datos central de<br>participantes | 1                          | MCML        |

#### Configuración

#### Usuario

#### **Gestionar Administradores de Cuentas**

Desde allí podemos ver los usuarios

administradores de encuentas

Crear Editar grupos de usuarios

| Encuestas                |           | uestas activas 2                                                                                   | aceres à                        | a 🕶                                      |
|--------------------------|-----------|----------------------------------------------------------------------------------------------------|---------------------------------|------------------------------------------|
| ios                      |           | ✗ Config                                                                                           | guración                        |                                          |
| dministradores o         | le        |                                                                                                    |                                 |                                          |
| r grupos de usua         | rios      |                                                                                                    |                                 |                                          |
| e de datos central<br>es | l de      |                                                                                                    |                                 |                                          |
|                          |           |                                                                                                    |                                 |                                          |
| ero de<br>datorios - Com | nlatada?  | Usos                                                                                               | álida daada                     | Váli                                     |
|                          | Encuestas | Encuestas - Enc<br>iOS<br>dministradores de<br>r grupos de usuarios<br>e de datos central de<br>es | Encuestas - Encuestas activas 2 | Encuestas - Encuestas activas 2 à aceres |

Podemos crear grupos y agregar participantes a neutro nuevo grupo

Podemos ver los diferentes grupos de trabajo que existen en el sistema

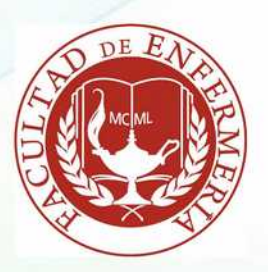

Los grupos generales están creados en por el CeTI pero existe la posibilidad que cada administrador de encuentra genera su nuevo grupo y en el pueda asignar a los integrantes que estén definidos en la previamente

| encuesta.fenf.e               | du.uy            |                                                       | F Configuración - | Encuestas | <ul> <li>Encues</li> </ul> | tas activas 2 | 👗 aceresa 👻       | 40      |
|-------------------------------|------------------|-------------------------------------------------------|-------------------|-----------|----------------------------|---------------|-------------------|---------|
| • Añadir nuevo                | grupo de usuario |                                                       |                   |           |                            |               | panel de administ | tración |
| Lista de grup                 | oos de usuarios  |                                                       |                   |           |                            |               |                   |         |
| ID del grupo de<br>usuarios + | Nombre -         | Descripción -                                         | Dueñ              | o/a• M    | /liembros <del>-</del>     |               |                   |         |
| 1                             | pibes            |                                                       | admi              | n 2       | 2                          |               |                   |         |
| 2                             | administradores  |                                                       | admi              | n 3       | 1                          |               |                   |         |
| 3                             | Comunitaria      | Departamento de Comunitaria Facultad de Enfermería    | acere             | isa 1     |                            |               |                   |         |
| 4                             | administracion   | Departamento de Administración Facultad de Enfermería | admi              | n S       | 3                          |               |                   | N       |

Si marcamos Añadir nuevo Grupo de Usuarios

Podemos crear un nuevo grupo con una descripción del grupo creado

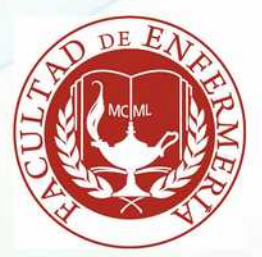

#### Creación de nuevo Grupo

- Después de crear el grupo podemos agregar participantes.
- También mandar correos a los integrantes de ese grupo

|                                                              | Editar grupo de usuarios (Propie  | ario: aceresa)                             |                    |                                         |
|--------------------------------------------------------------|-----------------------------------|--------------------------------------------|--------------------|-----------------------------------------|
| orgar permisos                                               |                                   | Nombre:                                    |                    |                                         |
| bre las encuestas                                            |                                   | Descripción:                               |                    |                                         |
|                                                              |                                   |                                            |                    |                                         |
| Enviar un mensaje de correo electrónico a todos los miembros | ✔ Editar grupo de usuarios actual |                                            |                    |                                         |
| 🛱 Eliminar grupo de usuario actual                           |                                   |                                            |                    |                                         |
|                                                              | Miemb<br>Descripción del gr       | ros del grupo<br>Ipo: sub grupo de trabajo |                    |                                         |
| Acción                                                       | Nombre de usuario                 |                                            | Correo electrónico | DEFA                                    |
|                                                              | aceresa                           | a                                          | ceresa@fenf.edu.uy | EN CONTRACTOR                           |
| Por favor escoja                                             |                                   |                                            |                    | MCML                                    |
|                                                              |                                   |                                            |                    | Kara Kara Kara Kara Kara Kara Kara Kara |

#### Encuestas

Podemos visualizar todas las encuestas y en que estado se encuentran en el sistema.

#### Propietario Dueño de la encuesta

#### Fecha de Creación Estado

| ncues | sta.fenf.edu.uy              |        |                                                                                                    | ≁ Co              | nfiguración • | Encuestas              | ≁ En      | cuestas activ   | vas 2    | aceresa       | +0         |
|-------|------------------------------|--------|----------------------------------------------------------------------------------------------------|-------------------|---------------|------------------------|-----------|-----------------|----------|---------------|------------|
| Oc    | rear una nueva encuesta      |        |                                                                                                    |                   |               |                        |           |                 |          |               |            |
| List  | ta de encuestas              |        |                                                                                                    |                   |               |                        |           |                 |          |               |            |
|       |                              |        |                                                                                                    | Buscar:           |               | Estado:                | (Cualquie | era)            |          | Buscar        | Reiniciar  |
|       | Identificador de la encuesta | Estado | Título                                                                                                    | Fecha de creación | Dueño/a       | Respuestas<br>anónimas | Parcial   | Completo        | Total    | Grupo cerrado |            |
|       | 514266                       |        | Pirmera Encuesta                                                                                                 | 10.09.2016        | aclavijo      | No                     | 0         | 0               | 0        | Si            |            |
|       | 961756                       | •      | Correo Institucional                                                                                             | 19.05.2016        | admin         | No                     | 0         | 0               | 0        | Si            | du         |
|       | 769677                       | н      | Cuestionario para el seguimiento del egresado de la Licenciatura en Enfermería,<br>Plan de estudios 1993, UDELAR | 19.10.2015        | majomajo      | No                     | 54        | 73              | 127      | Si            | di         |
|       | 816714                       |        | prueba                                                                                                    | 23.09.2015        | admin         | No                     | 0         | 0               | 0        | No            |            |
| Enci  | uesta(s) seleccionada(s) •   |        |                                                                                                    |                   |               |                        | Mostrando | o 1-4 de 4 resu | tado(s). | 10 • filas    | por página |

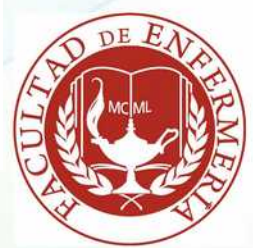

#### Diseño de la encuesta

Una vez seleccionada la encuesta deseada, podemos observar que aparece una nueva barra de herramientas

Activación/desactivación de la encuesta: este botón presenta dos gráficos, un cuadrado rojo y un triángulo verde, cada uno representando los estados posibles en los que puede encontrarse la encuesta:

**No activado:** se permite la edición de las preguntas de la encuesta pero *nadie puede responder al cuestionario. Es el estado inicial de la encuesta.* **Activado:** puede procederse a la contestación del cuestionario. La adición o borrado de grupos de preguntas, preguntas, así como las respuestas posibles en preguntas con varias opciones estará bloqueada.

**Expirada:** en el caso de que en la encuesta se esté definida una fecha de expiración y ésta se haya alcanzado, el botón de estado tendrá la imagen a la derecha.

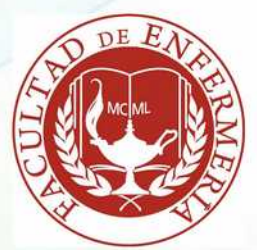

#### Creación de una encuesta

#### Crear, importar o copiar encuesta

| Lenguaje<br>base:*        | Español *¡Este parámetro no podrá ser cambiado posteriormente! | Opciones generales                       |                                                        |
|---------------------------|----------------------------------------------------------------|------------------------------------------|--------------------------------------------------------|
| Titulo de la<br>encuesta: | Obligatorio                                                    | URL de salida:                           | http://example.com                                     |
| escripción:               | 22 (29) X B 箇 商 国 ペ -> Q な 開 友 D Fuente HTML                   | Descripción de la URL:                   | Texto descriptivo                                      |
|                           | 🖾 🎬 🙆 🖽 🗮 😳 Ω Β Ι U S 🛛 ×, ×' 🚛 📰                              | Formato de fecha:                        | dd/mm/aaaa                                             |
|                           | Estilo - Formato - Fuente - Ta № ⑤ ▲- 🔯-                       | Marca decimal:                           | Coma (,)                                               |
|                           |                                                                | Administrador/a:                         | Alejandro Ceresa                                       |
|                           |                                                                | Correo electrónico del<br>administrador: | aceresa@fenf.edu.uy                                    |
|                           |                                                                | Correo electrónico<br>remitente:         | aceresa@fenf.edu.uy                                    |
|                           |                                                                | Enviar Fax a:                            |                                                        |
| lensaje de                |                                                                | Formato:                                 | Pregunta por Pregunta Sección por Sección Todos en Uno |
| ienvenida:                |                                                                | Plantilla:                               | default • LineSurvey                                   |

En cuanto a la creación de una encuesta (botón), son varios los campos que precisan ser rellenados, y aunque sólo el título es imprescindible, es muy importante prestar atención a todas las posibilidades que encuestas le ofrece:

Título: denominación corta de la encuesta.

Descripción: frase o párrafo que describa la encuesta con exactitud.

**Bienvenida:** Saludo de cortesía e instrucciones generales para la realización del cuestionario a la persona encuestada.

Administrador, correo y fax del administrador: nombre completo, correo electrónico y fax de contacto con la persona que administra la encuesta.

Formato: tipo de planteamiento del cuestionario a la persona encuestada,

Pregunta por pregunta: se cambiará de pantalla por cada pregunta del cuestionario. Aconsejable sólo en encuestas con muy pocas preguntas.

**Grupo por grupo:** se presentarán todas las preguntas pertenecientes al mismo grupo en cada pantalla. Es el formato más habitual.

**Todos en uno:** todas las preguntas se mostrarán en una sola pantalla. No es aconsejable tampoco en encuestas largas.

Plantilla: aspecto gráfico que tendrá la encuesta (colores, bordes, etc.)

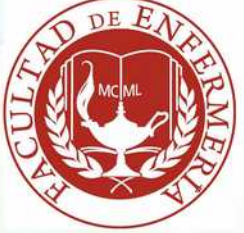

#### Diseño de descripción

| Lenguaje<br>base:*        | Español • ¡Este parámetro no podrá ser cambi<br>posteriormente!                                                                                                    |
|---------------------------|----------------------------------------------------------------------------------------------------|
| Título de la<br>encuesta: | Obligatorio                                                                                                    |
| Descripción:              | 🔀 🍪 🕺 🕒 🛱 🛱 📾 🦛 🛧 🔍 😋 🐺 I <sub>X</sub> 🕞 Fuente HTML                                                                                                    |
|                           | $\blacksquare \ \textcircled{\ } \textcircled{\ } \end{array}{\ } \textcircled{\ } \textcircled{\ } \textcircled{\ } \textcircled{\ } \textcircled{\ } \textcircled{\ } \textcircled{\ } \textcircled{\ } \end{array}{\ } \textcircled{\ } \textcircled{\ } \textcircled{\ } \textcircled{\ } \textcircled{\ } \textcircled{\ } \end{array}{\ } \textcircled{\ } \textcircled{\ } \textcircled{\ } \textcircled{\ } \end{array}{\ } \textcircled{\ } \textcircled{\ } \textcircled{\ } \end{array}{\ } \textcircled{\ } \textcircled{\ } \end{array}{\ } \textcircled{\ } \textcircled{\ } \end{array}{\ } \textcircled{\ } \textcircled{\ } \end{array}{\ } \textcircled{\ } \textcircled{\ } \end{array}{\ } \textcircled{\ } \textcircled{\ } \textcircled{\ } \end{array}{\ } \rule{\ } \end{array}{\ } \textcircled{\ } \textcircled{\ } \end{array}{\ } \rule{\ } \end{array}{\ } \rule{\ } \end{array}$ {\ } \rule{\ } \end{array}{\ } \rule{\ } \end{array}{\ } \rule{\ } \rule{\ } \end{array}{\ } \rule{\ } \end{array}{\ } \rule{\ } \rule{\ } \end{array}{\ } \rule{\ } \end{array}{ |
|                           | [注 拒 99 Ⅳ] 臣 五 三 国 →1 14 [□ 日   ∞ 咳]                                                                                                    |
|                           | Estilo - Formato - Fuente - Ta 🍽 🕥 📥 - 🖾 -                                                                                                    |
|                           |                                                                                                    |
|                           |                                                                                                    |
|                           |                                                                                                    |
|                           |                                                                                                    |

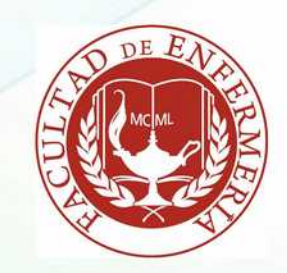

#### Diseño de mensaje de Bienvenida

#### Diseño de mensaje de Despedida

|                          | ······································                                                                                                    |
|--------------------------|----------------------------------------------------------------------------------------------------|
|                          | Estilo - Formato - Fuente - Ta 🏴 🕥 🚣 - 🖾                                                                                                    |
|                          |                                                                                                    |
|                          |                                                                                                    |
|                          |                                                                                                    |
|                          |                                                                                                    |
|                          |                                                                                                    |
|                          |                                                                                                    |
| Mensaie de               |                                                                                                    |
| Mensaje de<br>despedida: |                                                                                                    |
| Mensaje de<br>despedida: | $\begin{array}{c c} & & & \\ \hline & & \\ \hline \\ \hline$ |
| Mensaje de<br>despedida: | Image: Second state state st                                                                                                    |

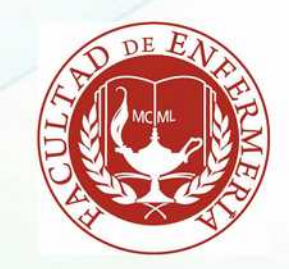

#### **Opciones generales**

| Opciones generales                       |                       |                     |               |  |  |  |  |  |
|------------------------------------------|-----------------------|---------------------|---------------|--|--|--|--|--|
| URL de salida:                           | http://example.com    |                     |               |  |  |  |  |  |
| Descripción de la URL:                   | Texto descriptivo     |                     |               |  |  |  |  |  |
| Formato de fecha:                        | dd/mm/aaaa            |                     |               |  |  |  |  |  |
| Marca decimal:                           | Coma (,)              |                     |               |  |  |  |  |  |
| Administrador/a:                         | Alejandro Ceresa      |                     |               |  |  |  |  |  |
| Correo electrónico del<br>administrador: | aceresa@fenf.edu.uy   |                     |               |  |  |  |  |  |
| Correo electrónico<br>remitente:         | aceresa@fenf.edu.uy   |                     |               |  |  |  |  |  |
| Enviar Fax a:                            |                       |                     |               |  |  |  |  |  |
| Formato:                                 | Pregunta por Pregunta | Sección por Sección | Todos en Uno  |  |  |  |  |  |
| Plantilla:                               | default               | • Lin               | ieSurvey 🗮    |  |  |  |  |  |
|                                          |                       | FI                  | at and modern |  |  |  |  |  |

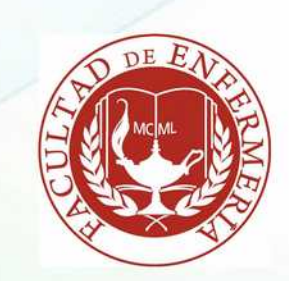

#### **Copiar Encuestas**

| Crear, Importar o copiar encuesta                    |                         |               |
|------------------------------------------------------|-------------------------|---------------|
| Crear Importar Copiar                                |                         |               |
| Seleccione la encuesta que desea copiar:             | Por favor escoja        | • Obligatorio |
| Título de la nueva encuesta:                         |                         | Obligatorio   |
| id de la nueva encuesta:                             | Opcional                |               |
| ¿Convertir enlaces a recursos y campos de expresión? | Activada<br>Desactivada |               |
| ¿Excluir cuotas?                                     |                         |               |
| Excluir los permisos de la encuesta?                 |                         |               |
| ¿Excluir respuestas?                                 |                         |               |
| ¿Reiniciar condiciones/relevancia?                   |                         |               |
| ¿Reiniciar la fecha/hora de inicio/fin?              |                         |               |
|                                                      | Copiar encuesta         |               |

#### Importar una Encuesta

# Crear, importar o copiar encuesta Crear Importar Copiar Seleccionar archivo de estructura de encuesta (\*.lss, \*.txt) o de encuesta (\*.lsa) (tamaño máximo del archivo: 2.00 MB) ¿Convertir enlaces a recursos y campos de expresión? Seleccionar archivo Ningún archivo seleccionado Activada Desactivada Importar encuesta Importar encuesta

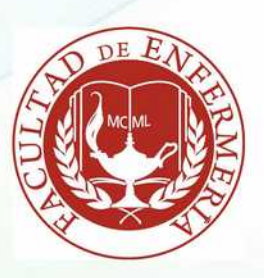

#### Trabajando sobre una encuesta

| Cuestionario para e         | l seg                                                                                | uimiento            | del egresado de la Li        | cenciati                                                    | ura en Enferme                                                                                                    | ría, Plan de estudio                                                                                                    | s 1993, UDELAR (ID:7696                                                                                                    | 577)                                                                                                    |
|-----------------------------|--------------------------------------------------------------------------------------|---------------------|------------------------------|-------------------------------------------------------------|----------------------------------------------------------------------------------------------------|----------------------------------------------------------------------------------------------------|----------------------------------------------------------------------------------------------------|----------------------------------------------------------------------------------------------------|
| O Activar esta encuesta     | 🗘 Ej                                                                                 | jecutar encu        | esta 🖉 🖉 Propiedades de la e | ncuesta 🕶                                                   | ℜ Herramientas.                                                                                                    | 🕲 Mostrar / Exportar 🗸                                                                                                    | L Participantes de la encuesta                                                                                                    | G Respuestas-                                                                                                    |
| A Encuesta                  | uesta Cuestionario para el seguimiento del egresado de la Licenciatura en Enfermería |                     |                              |                                                             |                                                                                                    | tura en Enfermería, Plan de e                                                                                                    | studios 1993, UDELAR                                                                                                    |                                                                                                    |
| Preguntas y grupos:         | •                                                                                    | Acciones rápidas pa | ira la en                    | cuesta                                                      |                                                                                                    |                                                                                                    | >                                                                                                    |                                                                                                    |
| Explorador de preguntas     | •                                                                                    |                     | Resumen de la encu           | esta                                                        |                                                                                                    |                                                                                                    |                                                                                                    |                                                                                                    |
| Lista de secciones          |                                                                                      |                     | Cuestionario para el segu    | uimiento d                                                  | lel egresado de la                                                                                                    | Licenciatura en Enfern                                                                                                    | nería, Plan de estudios 1993, l                                                                                                    | JDELAR (ID 769677)                                                                                                    |
| 📕 Lista de preguntas        |                                                                                      |                     | URL de la encuesta:          |                                                             |                                                                                                    |                                                                                                    |                                                                                                    |                                                                                                    |
| Participantes de la encues  | Participantes de la encuesta                                                         |                     |                              | http://end                                                  | cuesta.fenf.edu.uy/ind                                                                                                   | lex.php/769677?lang=es                                                                                                    |                                                                                                    |                                                                                                    |
| Volver al listado de encues | stas                                                                                 |                     | Textos de la encuesta:       |                                                             |                                                                                                    |                                                                                                    |                                                                                                    |                                                                                                    |
|                             |                                                                                      |                     | Descripción:                 | Para com<br>Algunas i<br>cifra por                          | pletar este cuestional<br>preguntas admiten var<br>recuadro · De no e                                                    | rio aclaramos los siguientes<br>rias respuestas, cuando ese<br>estar seguro de tu respuesta                                                                     | aspectos: Marca las respuestas cli<br>es el caso viene claramente indicado<br>selecciona la que consideras más a                                                                                   | ckeando sobre el recuadro, del siguiente modo:<br>o. · Si la respuesta es un número, por favor escribe una<br>idecuada.                                                                                                    |
|                             |                                                                                      |                     | Introducción:                | Estimado<br>de los Pre<br>Departan<br>conocer l<br>así como | Egresado: En el mar<br>ofesionales de Enferm<br>nento de Educación,<br>as características per<br>ajustar las ofertas for | rco del Trabajo Final de Inves<br>nería que egresaron entre M<br>Este estudio intenta ser un a<br>sonales, profesionales y labo<br>rmativas a las necesidades o | stigación nos encontramos realizand<br>arzo 2012 y Marzo 2014. El mismo e<br>porte a la línea de Seguimiento de E<br>orales de los egresados, generar una<br>de los profesionales y los Servicios. | lo un estudio sobre las Características de la inserción laboral<br>s respaldado y promovido por el Centro de Posgrado y el<br>gresados instalada en la Facultad, la que tiene por objetivo<br>vía de comunicación fluida entre Facultad y mercado labora<br>Agradecemos su participación. |
|                             |                                                                                      |                     | Mensaje de despedida:        | Gracias p                                                   | or tu colaboración!                                                                                                    |                                                                                                    |                                                                                                    |                                                                                                    |
|                             |                                                                                      |                     | Administrador/a:             | María Jo                                                    | se Martinez (mjmartin                                                                                                    | ez@fenf.edu.uy)                                                                                                    |                                                                                                    |                                                                                                    |
|                             |                                                                                      |                     | Fecha y hora de inicio:      | ŧ.                                                          |                                                                                                    |                                                                                                    |                                                                                                    |                                                                                                    |
|                             |                                                                                      |                     | Fecha/hora de caducidad:     | 15.12.20                                                    | 15 22:35                                                                                                    |                                                                                                    |                                                                                                    |                                                                                                    |

#### Menú contextual de encuestas

#### Propiedades de la encuesta

| Activar esta encuest      | Activar esta encuesta     Ejecutar encuesta |   | ncuesta | 🖉 Propiedades de la encuesta 🗸 🎽                                 | 🕻 Herramientas 🗸 🕲 Mostrar / Exportar 🗸 |                              | L Participantes de la encuesta | Respuestas- |  |
|---------------------------|---------------------------------------------|---|---------|------------------------------------------------------------------|-----------------------------------------|------------------------------|--------------------------------|-------------|--|
| f Encuesta                | <                                           | > | Cue     | Configuración general y textos     B Permisos de la encuesta     | de la Licenciati                        | ura en Enfermería, Plan de e | studios 1993, UDELAR           |             |  |
| Preguntas y grupos:       |                                             |   | Ac      | ▲ Cuotas<br>♀ Evaluaciones                                       | ta                                      |                              |                                |             |  |
| Explorador de preguntas • |                                             |   |         | Plantillas de correos electrónicos Archivo de lógica de encuesta |                                         |                              |                                |             |  |

#### Impresión

| Activar esta encuesta     | ¢E | jecutar en | uesta                             | 𝒪 Propiedades de la encuesta →       | * Herramientas          | 🕲 Mostrar / Exportar 🕶 | Participantes de la encuesta | Respuestas- |  |  |
|---------------------------|----|------------|-----------------------------------|--------------------------------------|-------------------------|------------------------|------------------------------|-------------|--|--|
| Encuesta                  | <  | >          | Cue                               | stionario para el seguimiento del eg | resado de la Licenciatu | 🖨 Versión imprimible   | tudios 1993, UDELAR          |             |  |  |
| Preguntas y grupos:       |    |            | Acciones rápidas para la encuesta |                                      |                         |                        |                              |             |  |  |
| Explorador de preguntas • |    |            | Resumen de la encuesta            |                                      |                         |                        |                              |             |  |  |

#### Resumen de participantes de la encuesta

| Mostrar participantes      | Crea | ar 🕶 |                                                                |     |  |  |  |  |
|----------------------------|------|------|----------------------------------------------------------------|-----|--|--|--|--|
| Encuesta                   | <    | >    | Cuestionario para el seguimiento del egresado de la Licenciatu |     |  |  |  |  |
| Preguntas y grupos:        |      |      | Resumen de participantes de la encuesta                        |     |  |  |  |  |
| Explorador de preguntas    | 5 🕶  |      | Registros totales                                              | 220 |  |  |  |  |
| Lista de secciones         |      |      | Total con contraseña no única                                  | 0   |  |  |  |  |
|                            |      |      | Total de Invitaciones enviadas                                 | 220 |  |  |  |  |
| Lista de preguntas         |      |      | Total que declinaron participar                                | 0   |  |  |  |  |
| Participantes de la encues | ta   |      | Total mostrados                                                | 0   |  |  |  |  |
| r unicipantes de la cheues |      |      | Total de encuestas completadas                                 | 72  |  |  |  |  |

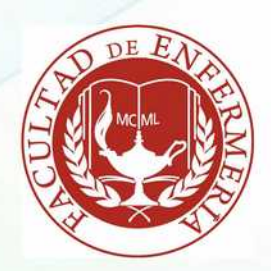

#### Mostrar participantes de la encuesta

Mostrar participantes Crear... -

>

A

Cuestionario para el seguimiento del egresado de la Licenciatura en Enfermería, Plan de estudios 1993, UDELAR > Participantes de la encuesta > Mostrar

#### Participantes de la encuesta

O Usted puede usar operadores en el filtro de búsqueda (por ejemplo, >, <, >=, <=, =)

| Acción | ID | Nombre/s           | Apellido/s            | Correo electrónico         | Estado del<br>correo<br>electrónico | Contraseña      | Idioma | ¿Invitación<br>enviada? | ¿Recordatorio<br>enviado? | Número de<br>recordatorios | ¿Completada? |
|--------|----|--------------------|-----------------------|----------------------------|-------------------------------------|-----------------|--------|-------------------------|---------------------------|----------------------------|--------------|
|        |    |                    |                       |                            |                                     |                 |        |                         |                           |                            |              |
|        | 1  | VIVIANA LETICIA    | ECHENIQUE AMOZA       | VIVIECHENI@HOTMAIL.COM     | ок                                  | Fj9uqLY3szV7wvb | es     | 22.10.2015              | -                         | 0                          | 22.10.2015   |
|        | 2  | LILIANA NOEMI      | FELIX JANAVEL         | lfelix_27@hotmail.com      | ок                                  | LmIDCkCJjDKEtdD | es     | 22.10.2015              | -                         | 0                          | 23.10.2015   |
|        | 3  | JOSEFINA LUJAN     | MATSKEEFF<br>GIORDANO | JOSITONAT@HOTMAIL.COM      | ок                                  | DzqJN5CSRJnTLoJ | es     | 22.10.2015              | 30.11.2015                | 7                          | 30.11.2015   |
|        | 4  | MARIA ESTEFANIA    | ASCARATE FARIAS       | TEFUS52@HOTMAIL.COM        | ок                                  | WR_QQskrTBGc9op | es     | 22.10.2015              | 30.11.2015                | 7                          | -            |
|        | 5  | 5 PATRICIA DANIELA | SILVA CASAFUZ         | turkoramos@gmail.com       | ок                                  | FTLtxjfzlSsDeL9 | es     | 22.10.2015              | -                         | 0                          | 23.10.2015   |
|        | 6  | STEFANIA           | ARABEITY IRIGOYEN     | LARUBIS19@HOTMAIL.COM      | ок                                  | 7urX5C2i00Tnkad | es     | 22,10.2015              | 01.12.2015                | 7                          | 01.12.2015   |
|        | 7  | ESTEFANIA GABRIELA | BIDART RAMIREZ        | estefibidart05@hotmail.com | ок                                  | 64qTWEfieEKMqeE | es     | 22.10.2015              | 23.11.2015                | 6                          | -            |
|        | 8  | B PAOLA            | BONET YEGONITZ        | PAO-BONET@HOTMAIL.COM      | ок                                  | smUeStufwZIsyBF | es     | 22.10.2015              | 23.11.2015                | 6                          | -            |
|        | 9  | YESHICA NATALI     | BOTTINO CARRASCO      | YESHIBOT@HOTMAIL.COM       | ок                                  | HWDdfFaYak4ACJK | es     | 22.10.2015              | 23.11.2015                | 6                          | -            |
|        | 10 | MARIANA PAMELA     | LEIZA REYES           | pleiza@hotmail.com         | ок                                  | aq6Fbiz2MZyVRWM | es     | 22.10.2015              | -                         | 0                          | 27.10.2015   |

#### **Estadísticas**

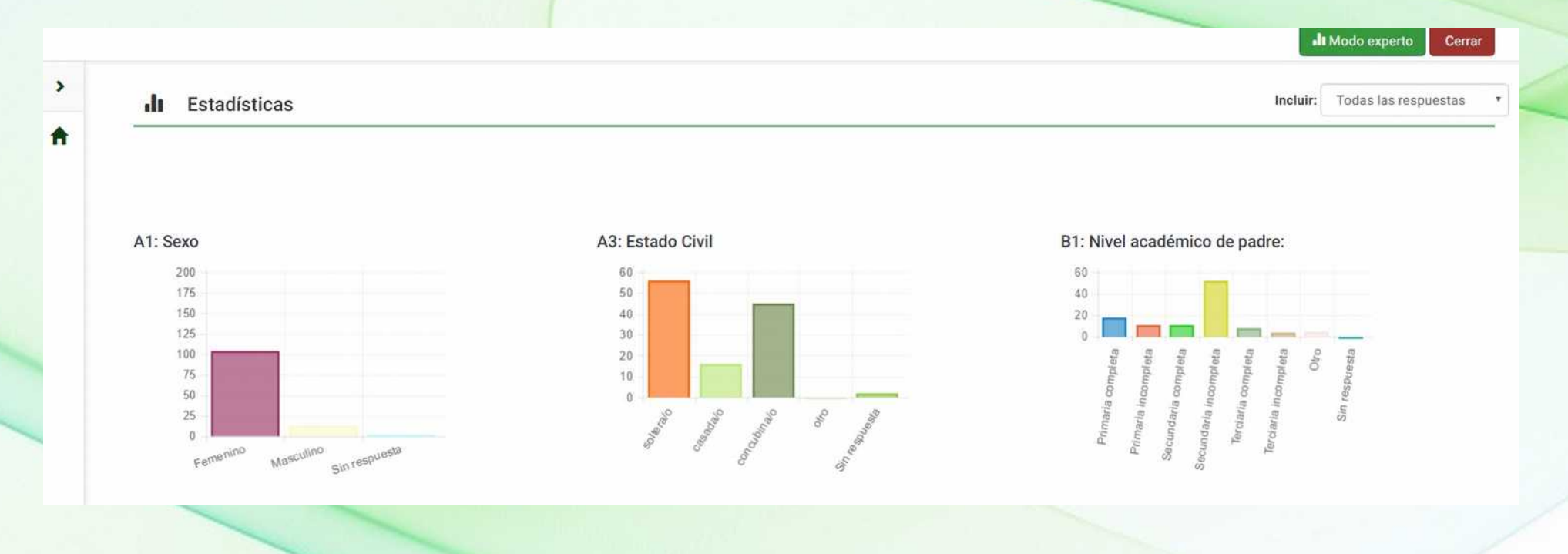

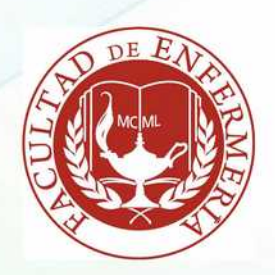

## Centro de Tratamiento de la Información

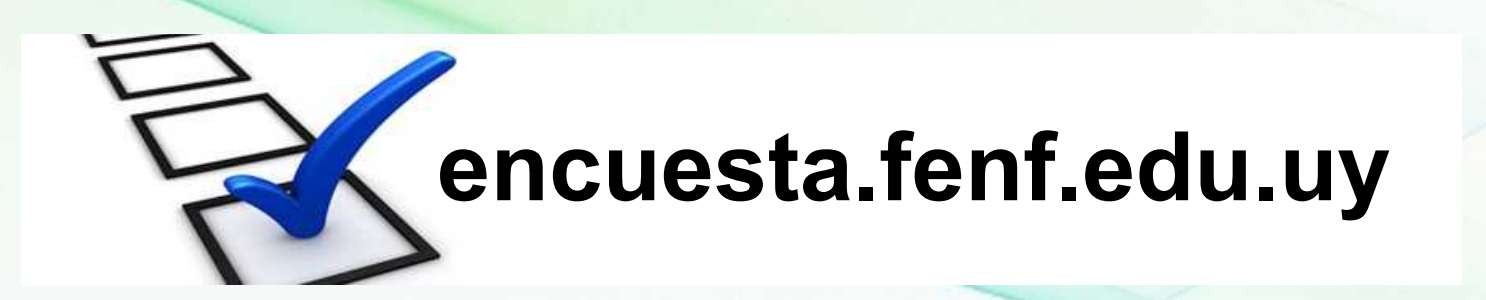

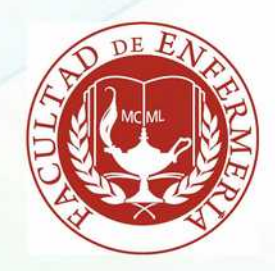